**Oracle FLEXCUBE Direct Banking** 

Release 12.0.1.0.0

**Retail Loans -**

**Islamic Finance User Manual** 

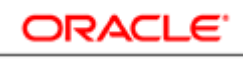

FINANCIAL SERVICES

Part No. E52306-01

# **Table of Contents**

| 1. Transaction Host Integration Matrix | 3    |
|----------------------------------------|------|
| 2. Introduction                        | 4    |
| 3. Financing Details                   | 5    |
| 4. Financing Schedule                  | . 11 |
| 5. Financing Repayment Inquiry         | . 16 |
| 6. Financing Settlement                | . 22 |
| 7. Financing Account Activity          | . 29 |
| 8. Financing Profit Percentage         | . 35 |

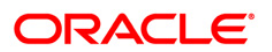

# **1. Transaction Host Integration Matrix**

# Legends

| NH | No Host Interface Required.                  |  |
|----|----------------------------------------------|--|
| *  | Host Interface to be developed separately.   |  |
| ✓  | Pre integrated Host interface available.     |  |
| ×  | Pre integrated Host interface not available. |  |

| Transaction Name            | FLEXCUBE UBS | Third Party Host System |
|-----------------------------|--------------|-------------------------|
| Financing Details           | ×            | *                       |
| Financing Account Activity  | ×            | *                       |
| Financing Schedule          | ×            | *                       |
| Financing Settlement        | ×            | *                       |
| Financing Repayment Inquiry | ×            | *                       |
| Financing Profit Percentage | ×            | *                       |

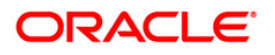

# 2. Introduction

The Islamic Finance module includes transactions which enable you to view financing details, financing transaction activity, repayments done, repayment schedule and the available profit percentage for various financing products.

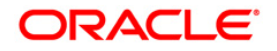

# 3. Financing Details

Using this option allows you to view the details of Islamic Finance accounts. The financing repayment inquiry, financing details, financing account activity, financing settlement all these transactions can be viewed through financing details. You can view the details of individual financing account number by clicking the account number link.

### To view financing details

1. Navigate through the menus to **Islamic Finance > Financing Details**. The system displays the **Financing Details** screen.

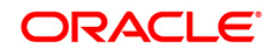

### **Financing Details**

| Account Description                                    |                             | Currency | Amount Financed | GBP<br>Equivalent |
|--------------------------------------------------------|-----------------------------|----------|-----------------|-------------------|
| QT2001774-Oxy Trading Inc Changed                      |                             |          |                 |                   |
| OT115T9102830008-0T1-0T1-                              | QT1-LONDON                  | GBP      | 100,000.00      | 100,000.04        |
| LONDON                                                 | QT1-LONDON                  | GBP      | 100,000.00      | 100,000.0         |
| <ul> <li>Financing Details</li> </ul>                  | QT1-LONDON                  | GBP      | 100,000.00      | 100,000.0         |
| Finnerine Annual Articity                              | ruction Auto-QT1-QT1-LONDON | GBP      | 100,000.00      | 100,000.0         |
| Financing Account Activity                             | t-QT1-QT1-LONDON            | USD      | 10,000.00       | 16,569.1          |
| Financing Repayment Inquiry                            | -QT1-QT1-LONDON             | GBP      | 100,000.00      | 100,000.0         |
|                                                        | T1-QT1-LONDON               | USD      | 10,000.00       | 16,569.1          |
| rinancing settlement                                   | _new product-QT1-QT1-LONDON | AED      | 50,000.00       | 2,490.0           |
| 💌 🚵 Financing Schedule                                 | _new product-QT1-QT1-LONDON | AED      | 50,000.00       | 2,490.0           |
| Adhag Statement For Islamic Finance                    | _new product-QT1-QT1-LONDON | AED      | 50,000.00       | 2,490.0           |
|                                                        | -QT1-QT1-LONDON             | GBP      | 100,000.00      | 100,000.0         |
| ▼ QT1MUR9102830010-Murabaha Manual DSBR-QT1-QT1-LONDON |                             | USD      | 100,000.00      | 165,691.8         |
| ▼ QT1MUR9102830012-Murabaha Manual DSBR-QT1-QT1-LONDON |                             | GBP      | 100,000.00      | 100,000.0         |
| ▼ QT1MUR9103040006-Murabaha Manual DS                  | BR-QT1-QT1-LONDON           | GBP      | 100,000.00      | 100,000.0         |
| ▼ QT1MUR9110310006-Murabaha Manual DS                  | BR-QT1-QT1-LONDON           | USD      | 100,000.00      | 165,691.8         |
| ▼ QT1MUR9110310007-Murabaha Manual DS                  | BR-QT1-QT1-LONDON           | GBP      | 10,000.00       | 10,000.0          |
| ▼ QT1MUR9110310015-Murabaha Manual DS                  | BR-QT1-QT1-LONDON           | GBP      | 5,000.00        | 5,000.0           |
| ▼ QT1MUR9110310021-Murabaha Manual DS                  | BR-QT1-QT1-LONDON           | GBP      | 5,000.00        | 5,000.0           |
| ▼ QT1MUR9110310025-Murabaha Manual DS                  | BR-QT1-QT1-LONDON           | AED      | 10,000.00       | 498.0             |
| ▼ QT1MUR9110460002-Murabaha Manual DS                  | BR-QT1-QT1-LONDON           | AED      | 50,000.00       | 2,490.0           |
| ▼ QT1MUR9110460006-Murabaha Manual DS                  | BR-QT1-QT1-LONDON           | AED      | 50,000.00       | 2,490.0           |
| ▼ QT2MUR8110600006-Murabaha Manual DS                  | BR_new product-QT2-QT2-USA  | AED      | 50,000.00       | 2,490.0           |
| ▼ QT2MUR8110600012-Murabaha Manual DS                  | BR_new product-QT2-QT2-USA  | AED      | 50,000.00       | 2,490.0           |
| ▼ QT2MUR9102830002-Murabaha Manual DS                  | BR-QT2-QT2-USA              | GBP      | 100,000.00      | 100,000.0         |
| ▼ QT2MUR9110460002-Murabaha Manual DS                  | BR-QT2-QT2-USA              | USD      | 100,000.00      | 165,691.8         |

# Field description

| Field Name                  | Description                                                                         |
|-----------------------------|-------------------------------------------------------------------------------------|
| Account Number              | [Display]<br>This column displays the account number for the financing<br>accounts. |
| Currency                    | [Display]<br>This column displays the base currency of the Financing account.       |
| Amount Financed             | [Display]<br>This field displays the total amount financed.                         |
| Base Currency<br>Equivalent | [Display]<br>This field displays the total amount in Base Currency equivalent.      |

Click the Financing details link on the pop up to view the individual Financing account details. The system displays the Financing Details screen.
 OR
 Navigate through the menus Loans > Conventional Loans > Financing Details, to view

Financing Details.

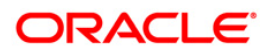

# **Financing Details**

| inancing Details              |                  |                              | 31-03-2011 13:00:00 GMT +053 |
|-------------------------------|------------------|------------------------------|------------------------------|
| Account Details               |                  |                              |                              |
| Customer Id:                  | QT2001774        | Product Name:                | Istisna-Auto,Simple          |
| Account Number:               | QT1IST9102830008 | Currency:                    | GBP                          |
| Financing Tenure:             | 1 Years 1 Months |                              |                              |
| Financing Details             |                  |                              |                              |
| Opening Date:                 | 04-10-2010       | Maturity Date:               | 04-11-2011                   |
| Amount Financed:              | 100,000.00       | Finance Amount Disbursed:    | 100,000.00                   |
| No. Of Installments:          | 13               | Finance Repayment Frequency: | Monthly                      |
| Profit Rate:                  | 10.00%           | Installments Paid:           | 5                            |
| Purpose Of Financing:         |                  |                              |                              |
| Staff Financing:              | 0.00             |                              |                              |
| Outstanding Financing Details |                  |                              |                              |
| Principal Balance:            | 61,538.45        | Advance Amount:              | 0.00                         |
| Fees And Charges:             | 0.00             | Installment Arrears:         | 0.00                         |
| Next Installment Date:        | 04-04-2011       | Next Installment Amount:     | 8,205.13                     |
| Final Settlement Amount:      | 102,694.45       | Outstanding Finance:         | 61,538.45                    |
| Bank's Profit Due:            | 0.00             | Remaining Installments:      | 8                            |

# **Field Description**

| Field Name        | Description                                                                           |
|-------------------|---------------------------------------------------------------------------------------|
| Account Details   |                                                                                       |
| Customer Id       | [Display]<br>This field displays the customer ID's mapped.                            |
| Product Name      | [Display]<br>This field displays the financing product name.                          |
| Account Number    | [Display]<br>This field displays the financing account numbers under the customer ID. |
| Currency          | [Display]<br>This field displays the base currency of the financing account.          |
| Financing Tenure  | [Display]<br>This field displays the total financing tenure.                          |
| Financing Details |                                                                                       |
| Opening Date      | [Display]<br>This field displays the opening date of the financing account.           |
| Maturity Date     | [Display]<br>This field displays the maturity date of the financing account.          |

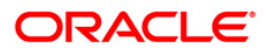

| Field Name                                | Description                                                                                                    |
|-------------------------------------------|----------------------------------------------------------------------------------------------------|
| Amount financed                           | [Display]<br>This field displays the sanctioned financing amount.                                                                                                    |
| Finance Amount<br>Disbursed               | [Display]<br>This field displays the finance amount disbursed till date.                                                                                                    |
| No of Installments                        | [Display]<br>This field displays the total number of installments paid till date.                                                                                                    |
| Finance<br>Repayment<br>Frequency         | [Display]<br>This field displays the repayment frequency of the financed<br>amount.                                                                                                    |
| Profit Rate                               | [Display]<br>This field displays the profit rate applicable to the financed<br>account.                                                                                                    |
| Installments Paid                         | [Display]<br>This field displays the total number of installments paid till date.                                                                                                    |
| Purpose of<br>Financing                   | [Display]<br>This field displays the purpose of financing the amount.                                                                                                    |
| Staff financing                           | [Display]<br>This field displays the amount that has been disbursed as part of<br>staff financing.<br>This field will be available for all Islamic products except the<br><b>Mudaraba</b> product.                                                                                      |
| Bank Profit Share                         | [Display]<br>This field displays the bank profit share (percentage) details i.e. It<br>will specify the percentage of profit that the bank will get in case of<br>a profitable return on the Mudaraba account.<br>This field will be available only for <b>Mudaraba</b> product.        |
| Customer profit<br>share                  | [Display]<br>This field displays the customer profit share (percentage) details<br>i.e. It will specify the percentage of profit that the customer will get<br>in case of a profitable return on the Mudaraba account<br>This field will be available only for <b>Mudaraba</b> product. |
| Supplier grace<br>period and<br>frequency | [Display]<br>This field will display supplier grace period and frequency<br>This field will be available only for <b>Mudaraba</b> product.                                                                                                    |

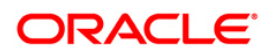

| Field Name                                | Description                                                                                                    |
|-------------------------------------------|----------------------------------------------------------------------------------------------------|
| Customer grace<br>period and<br>frequency | [Display]<br>This field will display customer grace period and frequency<br>This field will be available only for <b>Mudaraba</b> product.                                              |
| Lease Type                                | [Display]<br>This field displays the type of the lease.<br>This field will be displayed when the selected account is opened<br>under <b>IJARAHA</b> or <b>TAWAROOQ</b> product.         |
| Lease Payment<br>Mode                     | [Display]<br>This field displays the type of payment mode opted<br>This field will be displayed when the selected account is opened<br>under <b>IJARAHA</b> or <b>TAWAROOQ</b> product. |
| Linked Murabaha<br>Bill                   | [Display]<br>This field displays the bill reference number associated with<br>Murabaha finance contract.                                                                                |
| Bank's Share                              | [Display]<br>This field displays the finance sharing ratio of the bank.<br>This field will be available only for <b>Mudaraba</b> product.                                               |
| Customer's Share                          | [Display]<br>This field displays the finance sharing ratio of the customer<br>This field will be available only for <b>Mudaraba</b> product.                                            |
| Advance payment D                         | Details                                                                                                    |
| Advance payment                           | [Display]<br>This field displays the amount paid in advance.<br>This field will be available only for <b>Mudaraba</b> product.                                                          |
| Profit Rate for<br>advance payment        | [Display]<br>This field displays the profit rate for advance payment.<br>This field will be available only for <b>Mudaraba</b> product.                                                 |
| Outstanding Financ                        | ing Details                                                                                                    |
| Principal Balance                         | [Display]<br>This field displays the outstanding principle balance on the loan<br>account as on date.                                                                                   |
| Advance Amount                            | [Display]<br>This field displays the advance amount for the finance given.                                                                                                    |

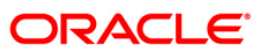

| Field Name        | Description                                                                                     |
|-------------------|-------------------------------------------------------------------------------------------------|
| Fees And Charges  | [Display]<br>This field displays the fees and service charges applied on the financing account. |
| Installment       | [Display]                                                                                       |
| Arrears           | This field displays the unpaid installment amount.                                              |
| Next Installment  | [Display]                                                                                       |
| Date              | This field displays the due date of the next installment.                                       |
| Next Installment  | [Display]                                                                                       |
| Amount            | This field displays the next installment amount.                                                |
| Final Settlement  | [Display]                                                                                       |
| Amount            | This field displays the final settlement amount.                                                |
| Outstanding       | [Display]                                                                                       |
| Finance           | This field displays the outstanding finance amount to be paid.                                  |
| Bank's Profit due | Display]<br>This field displays the outstanding profit to be repaid.                            |
| Remaining         | [Display]                                                                                       |
| installments      | This field displays the total number of remaining installments.                                 |

3. Click the **Back** button. The system displays the initial **Financing Account Details** screen.

OR

Click the **Financing Account Activity** button. The system displays the Financing Account Activity screen.(For Financing Account Activity screen refer Financing Account Activity Transaction)

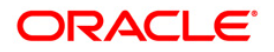

# 4. Financing Schedule

Customers may have financing accounts pertaining to different products, amounts and variants. This option allows you to view individual loan parameters.

This is similar to the amortization schedule prepared for every loan. Every equated monthly installment consists of two components:

- Principal
- Interest

The schedule shows how every installment is part profit and part principal.

#### To view financing schedule

1. Navigate through the menus to **Islamic Finance > Financing Details**. The system displays the **Financing Details** screen.

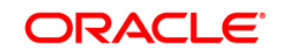

# **Financing Details**

| ina<br> | ancing Details                                                                           |                                                  |                   | 24-08-2010 18:28:    | 50 GMT +053       |
|---------|------------------------------------------------------------------------------------------|--------------------------------------------------|-------------------|----------------------|-------------------|
|         | Account Description                                                                      |                                                  | Currency          | Amount Financed      | USD<br>Equivalent |
|         | 000000123-Beetle Cells                                                                   |                                                  |                   |                      |                   |
| -       | 0001100073650004-000-BANK FUTURA                                                         | 000-BANK FUTURA - HEAD OFFICE                    | GBP               | 5,000.00             | 7,331.90          |
| -       | - HEAD OFFICE                                                                            | 000-BANK FUTURA - HEAD OFFICE                    | GBP               | 5,000.00             | 7,331.9           |
| -       | Financing Details                                                                        | 000-BANK FUTURA - HEAD OFFICE                    | GBP               | 5,000.00             | 7,331.9           |
| -       |                                                                                          | 000-BANK FUTURA - HEAD OFFICE                    | GBP               | 5,000.00             | 7,331.9           |
| -       | Einancing Account Activity                                                               | 00-BANK FUTURA - HEAD OFFICE                     | GBP               | 5,000.00             | 7,331.90          |
| -       | (7) since the second termina                                                             | 00-BANK FUTURA - HEAD OFFICE                     | USD               | 5,000.00             | 5,000.00          |
| -       | Financing Repayment Induiry                                                              | 00-BANK FUTURA - HEAD OFFICE                     | GBP               | 25,000.00            | 36,659.50         |
| -       | 👫 Financing Settlement                                                                   | 00-BANK FUTURA - HEAD OFFICE                     | GBP               | 25,000.00            | 36,659.50         |
| -       |                                                                                          | 001-BANK FUTURA - Branch Office 001              | GBP               | 5,000.00             | 7,331.90          |
|         | Kinancing Schedule                                                                       | Total for Isl                                    | amic Finance Acco | unt (USD Equivalent) | 0.00              |
|         |                                                                                          | J                                                |                   |                      |                   |
| =-      | 001ISTT080910035-Istisna-Manual,Nominal-0                                                | 01-BANK FUTURA - Branch Office 001               | GBP               | 2,000.00             | 2,932.76          |
| -       | v 001MUC1073320008-Musharaka Under Construction Auto-001-BANK FUTURA - Branch Office 001 |                                                  | GBP               | 100,000.00           | 146,638.00        |
| -       | • 001MUC1073330002-Musharaka Under Construction Auto-001-BANK FUTURA - Branch Office 001 |                                                  | GBP               | 50,000.00            | 73,319.00         |
| -       | v 001MUC1073330004-Musharaka Under Construction Auto-001-BANK FUTURA - Branch Office 001 |                                                  | GBP               | 50,000.00            | 73,319.00         |
| -       | 001MUC1073330006-Musharaka Under Const                                                   | ruction Auto-001-BANK FUTURA - Branch Office 001 | GBP               | 50,000.00            | 73,319.00         |
| -       | 001MUC1073340001-Musharaka Under Const                                                   | ruction Auto-001-BANK FUTURA - Branch Office 001 | GBP               | 50,000.00            | 73,319.00         |
|         |                                                                                          |                                                  |                   |                      |                   |

2. Click the **Financing Schedule** hyperlink on the pop up of a particular loan account. The system displays the **Financing Schedule** screen with details.

### OR

3. Navigate through the menus to **Loans > Islamic Finance > Financing Schedule**. The system displays the **Financing Schedule** screen.

| Account Description                                               | Currency                      | Amount Financed       | GBP<br>Equivalent |
|-------------------------------------------------------------------|-------------------------------|-----------------------|-------------------|
| T2001774-Oxy Trading Inc Changed                                  |                               |                       |                   |
| T1IST9102830008- Istisna-Auto,Simple-QT1-QT1-LONDON               | GBP                           | 100,000.00            | 100,000.0         |
| TIIST9110460001- Istisna-Auto,Simple-QT1-QT1-LONDON               | GBP                           | 100,000.00            | 100,000.0         |
| TIIST9110460002- Istisna-Auto,Simple-QT1-QT1-LONDON               | GBP                           | 100,000.00            | 100,000.0         |
| T1MUC6102830013- Musharaka Under Construction Auto-QT1-QT1-LONDON | GBP                           | 100,000.00            | 100,000.0         |
| T1MUD1110310020- Mudarabah Loan Product-QT1-QT1-LONDON            | USD                           | 10,000.00             | 16,569.3          |
| T1MUR1102830002- Murabaha Manual DSBR-QT1-QT1-LONDON              | GBP                           | 100,000.00            | 100,000.0         |
| T1MUR2110310005- Murabaha Auto DSBR-QT1-QT1-LONDON                | USD                           | 10,000.00             | 16,569.           |
| T1MUR7110600002- Murabaha Manual DSBR new product-QT1-QT1-LONDON  | AED                           | 50,000.00             | 2,490.            |
| T1MUR8110460004- Murabaha Manual DSBR new product-QT1-QT1-LONDON  | AED                           | 50,000.00             | 2,490.            |
| T1MUR8110600008- Murabaha Manual DSBR new product-QT1-QT1-LONDON  | AED                           | 50,000.00             | 2,490.            |
| )T1MUR9102830004- Murabaha Manual DSBR-QT1-QT1-LONDON             | GBP                           | 100,000.00            | 100,000.          |
| T1MUR9102830010- Murabaha Manual DSBR-QT1-QT1-LONDON              | USD                           | 100,000.00            | 165,691.          |
| T1MUR9102830012- Murabaha Manual DSBR-QT1-QT1-LONDON              | GBP                           | 100,000.00            | 100,000.          |
| T1MUR9103040006- Murabaha Manual DSBR-QT1-QT1-LONDON              | GBP                           | 100,000.00            | 100,000.          |
| T1MUR9110310006- Murabaha Manual DSBR-QT1-QT1-LONDON              | USD                           | 100,000.00            | 165,691.          |
| T1MUR9110310007- Murabaha Manual DSBR-QT1-QT1-LONDON              | GBP                           | 10,000.00             | 10,000.           |
| T1MUR9110310015- Murabaha Manual DSBR-QT1-QT1-LONDON              | GBP                           | 5,000.00              | 5,000.            |
| T1MUR9110310021- Murabaha Manual DSBR-QT1-QT1-LONDON              | GBP                           | 5,000.00              | 5,000.            |
| T1MUR9110310025- Murabaha Manual DSBR-QT1-QT1-LONDON              | AED                           | 10,000.00             | 498.              |
| T1MUR9110460002- Murabaha Manual DSBR-QT1-QT1-LONDON              | AED                           | 50,000.00             | 2,490.            |
| T1MUR9110460006- Murabaha Manual DSBR-QT1-QT1-LONDON              | AED                           | 50,000.00             | 2,490.            |
| T1MUS9102830004- Musharaka Manual product-QT1-QT1-LONDON          | GBP                           | 100,000.00            | 100,000.          |
| T1MUS9102830006- Musharaka Manual product-QT1-QT1-LONDON          | GBP                           | 100,000.00            | 100,000.          |
| T1MUS9102830008- Musharaka Manual product-QT1-QT1-LONDON          | USD                           | 100,000.00            | 165,691.          |
| T1MUS9102830010- Musharaka Manual product-QT1-QT1-LONDON          | USD                           | 100,000.00            | 165,691.          |
| T1SAN1110600002- Murabaha Manual DSBR new product-QT1-QT1-LONDON  | AED                           | 50,000.00             | 2,490.            |
| T2MUR8110600006- Murabaha Manual DSBR_new product-QT2-QT2-USA     | AED                           | 50,000.00             | 2,490.            |
| T2MUR8110600012- Murabaha Manual DSBR new product-QT2-QT2-USA     | AED                           | 50,000.00             | 2,490.            |
| T2MUR9102830002- Murabaha Manual DSBR-QT2-QT2-USA                 | GBP                           | 100,000.00            | 100,000.          |
| T2MUR9110460002- Murabaha Manual DSBR-QT2-QT2-USA                 | USD                           | 100,000.00            | 165,691.          |
|                                                                   | Total for Islamic Finance Acc | ount (GBP Equivalent) | 0.                |

### **Financing Schedule**

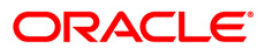

### **Field Description**

| Column Name                 | Description                                                                               |
|-----------------------------|-------------------------------------------------------------------------------------------|
| Account Number              | [Display]<br>This column displays the account number of the Islamic Finance.              |
| Currency                    | [Display]<br>This column displays the currency of the Financing amount.                   |
| Amount Financed             | [Display]<br>This column displays the total amount financed.                              |
| Base Currency<br>Equivalent | [Display]<br>This column displays the total amount financed in Base Currency<br>currency. |

4. To view the schedule of a particular account, click on the appropriate link under the **Account Number** column. The system displays the schedule details of the Financing in the **Financing Schedule** screen.

### **Financing Schedule**

| inancing                         | Schedule        |                                                                              |               |               |                         | 25-08-2010 20:               | L1:18 GMT + |
|----------------------------------|-----------------|------------------------------------------------------------------------------|---------------|---------------|-------------------------|------------------------------|-------------|
| Account De                       | tails           |                                                                              |               |               |                         |                              |             |
|                                  | Customer Id: (  | 001900000                                                                    |               | Fina          | ncing Tenure: 1 Years 1 | Months                       |             |
| Account Number: 001MUC1073320008 |                 | Product Name: Musharaka Under Construction Auto<br>Remaining Installments: 0 |               |               |                         |                              |             |
| Installments Paid: 0             |                 |                                                                              |               |               |                         |                              |             |
|                                  | Currency: (     | GBP                                                                          |               | Amo           | unt Financed: 100,000.0 | 0                            |             |
|                                  |                 |                                                                              |               |               |                         |                              |             |
| Financing S                      | chedule Details |                                                                              |               |               |                         |                              |             |
| Installment<br>No                | Due Date        | Principal                                                                    | Profit Amount | Charge Amount | Installment Amount      | Unpaid Installment<br>Amount | Status      |
| 1                                | 28-12-2007      | 0.00                                                                         | 0.00          | 0.00          | 0.00                    | 0.00                         | Paid        |
| 2                                | 28-01-2008      | 0.00                                                                         | 0.00          | 0.00          | 0.00                    | 0.00                         | Paid        |
| 3                                | 28-02-2008      | 0.00                                                                         | 0.00          | 0.00          | 0.00                    | 0.00                         | Paid        |
| 4                                | 28-03-2008      | 0.00                                                                         | 0.00          | 0.00          | 0.00                    | 0.00                         | Paid        |
| 5                                | 28-04-2008      | 0.00                                                                         | 0.00          | 0.00          | 0.00                    | 0.00                         | Paid        |
| 6                                | 28-05-2008      | 0.00                                                                         | 0.00          | 0.00          | 0.00                    | 0.00                         | Paid        |
| 7                                | 28-06-2008      | 0.00                                                                         | 0.00          | 0.00          | 0.00                    | 0.00                         | Paid        |
| 8                                | 28-07-2008      | 0.00                                                                         | 0.00          | 0.00          | 0.00                    | 0.00                         | Paid        |
| 9                                | 28-08-2008      | 0.00                                                                         | 0.00          | 0.00          | 0.00                    | 0.00                         | Paid        |
| 10                               | 28-09-2008      | 0.00                                                                         | 0.00          | 0.00          | 0.00                    | 0.00                         | Paid        |
| 11                               | 28-10-2008      | 0.00                                                                         | 0.00          | 0.00          | 0.00                    | 0.00                         | Paid        |
| 12                               | 28-11-2008      | 0.00                                                                         | 0.00          | 0.00          | 0.00                    | 0.00                         | Paid        |
| 13                               | 28-12-2008      | 50,000.00                                                                    | 0.00          | 0.00          | 50,000.00               | 50,000.00                    | Unpaid      |

# **Field Description**

| Field Name      | Description |  |
|-----------------|-------------|--|
| Account details |             |  |
| Customer Id     | [Display]   |  |

This field displays the customer ID.

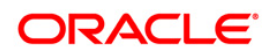

| Field Name                                                                                     | Description                                                                                                    |
|------------------------------------------------------------------------------------------------|----------------------------------------------------------------------------------------------------|
| Financing Tenure                                                                               | [Display]<br>This field displays the total financing tenure.                                                                                                    |
| Account Number                                                                                 | [Display]<br>This field displays the account number of the Islamic finance.                                                                                                    |
| Product Name                                                                                   | [Display]<br>This field displays the name of the product of the Islamic Finance.                                                                                                    |
| Installment Paid                                                                               | [Display]<br>This field displays the number of installments paid.                                                                                                    |
| Remaining<br>installments                                                                      | [Display]<br>This field displays the total number of remaining installments.                                                                                                    |
| Currency                                                                                       | [Display]<br>This field displays the currency of the financing account.                                                                                                    |
| Amount Financed                                                                                | [Display]<br>This field displays the total financed amount.                                                                                                    |
| Column Name                                                                                    | Description                                                                                                    |
|                                                                                                |                                                                                                    |
| Schedule Details                                                                               |                                                                                                    |
| Schedule Details                                                                               | [Display]<br>This column displays the serial number of the installment. The<br>schedule lists all the installments in serial order.                                                                                                    |
| Schedule Details<br>Installment No.<br>Due Date                                                | [Display]<br>This column displays the serial number of the installment. The<br>schedule lists all the installments in serial order.<br>[Display]<br>This column displays the date on which the installment becomes<br>payable. If paid after this date, it might attract a penalty.                                                                                                    |
| Schedule Details<br>Installment No.<br>Due Date<br>Principal                                   | [Display]<br>This column displays the serial number of the installment. The<br>schedule lists all the installments in serial order.<br>[Display]<br>This column displays the date on which the installment becomes<br>payable. If paid after this date, it might attract a penalty.<br>[Display]<br>This column displays the principal amount due on the due date.                                                                                                    |
| Schedule Details<br>Installment No.<br>Due Date<br>Principal<br>Profit Amount                  | <ul> <li>[Display]</li> <li>This column displays the serial number of the installment. The schedule lists all the installments in serial order.</li> <li>[Display]</li> <li>This column displays the date on which the installment becomes payable. If paid after this date, it might attract a penalty.</li> <li>[Display]</li> <li>This column displays the principal amount due on the due date.</li> <li>[Display]</li> <li>This column displays the profit component of the installment amount.</li> </ul>                                                                                                  |
| Schedule Details<br>Installment No.<br>Due Date<br>Principal<br>Profit Amount<br>Charge Amount | <ul> <li>[Display]</li> <li>This column displays the serial number of the installment. The schedule lists all the installments in serial order.</li> <li>[Display]</li> <li>This column displays the date on which the installment becomes payable. If paid after this date, it might attract a penalty.</li> <li>[Display]</li> <li>This column displays the principal amount due on the due date.</li> <li>[Display]</li> <li>This column displays the profit component of the installment amount.</li> <li>[Display]</li> <li>This column displays the profit component of the installment amount.</li> </ul> |

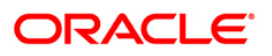

| Field Name                   | Description                                                                                          |
|------------------------------|----------------------------------------------------------------------------------------------------|
| Unpaid installment<br>amount | [Display]<br>This column displays the total unpaid installment amount from the total finance amount. |
| Status                       | [Display]<br>This column displays the status of the financing.                                       |

5. Click the **Back** button to navigate to the **Financing schedule** main screen.

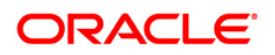

# **5. Financing Repayment Inquiry**

Using this option allows you to inquire and view the Financing repayment details along with the outstanding balance. The Financing Repayment inquiry can be done directly from the Financing details screen.

### To inquire Financing Repayment Inquiry details.

1. Navigate through the menus to **Islamic Finance > Financing Details**. The system displays the **Financing Details** screen.

### **Financing Details**

| nancing Details                                                                                                    |                                                   |                   | 24-08-2010 18:28:    | 50 GMT +05        |
|----------------------------------------------------------------------------------------------------|---------------------------------------------------|-------------------|----------------------|-------------------|
| Account Description                                                                                                    |                                                   | Currency          | Amount Financed      | USD<br>Equivalent |
| 000000123-Beetle Cells                                                                                                    |                                                   |                   |                      |                   |
| 0001180073650004-000-BANK EUTURA                                                                                                    | 000-BANK FUTURA - HEAD OFFICE                     | GBP               | 5,000.00             | 7,331.9           |
| - HEAD OFFICE                                                                                                    | 000-BANK FUTURA - HEAD OFFICE                     | GBP               | 5,000.00             | 7,331.9           |
| Financing Details                                                                                                    | 000-BANK FUTURA - HEAD OFFICE                     | GBP               | 5,000.00             | 7,331.9           |
| · · · · · · · · · · · · · · · · · · ·                                                                                                    | 000-BANK FUTURA - HEAD OFFICE                     | GBP               | 5,000.00             | 7,331.9           |
| Financing Account Activity                                                                                                    | 00-BANK FUTURA - HEAD OFFICE                      | GBP               | 5,000.00             | 7,331.9           |
| <ul> <li>Image: A second second s</li></ul> | 00-BANK FUTURA - HEAD OFFICE                      | USD               | 5,000.00             | 5,000.0           |
| Financing Repayment Inquiry                                                                                                    | 10-BANK FUTURA - HEAD OFFICE                      | GBP               | 25,000.00            | 36,659.5          |
| Financing Settlement                                                                                                    | 00-BANK FUTURA - HEAD OFFICE                      | GBP               | 25,000.00            | 36,659.           |
| ×                                                                                                    | 001-BANK FUTURA - Branch Office 001               | GBP               | 5,000.00             | 7,331.            |
| Einancing Schedule                                                                                                    | Total for Isl                                     | amic Finance Acco | unt (USD Equivalent) | 0.                |
| <ul> <li>001ISTT080910035-Istisna-Manual,Nominal-</li> </ul>                                                                                                    | 001-BANK FUTURA - Branch Office 001               | GBP               | 2,000.00             | 2,932.            |
| <ul> <li>001MUC1073320008-Musharaka Under Cons</li> </ul>                                                                                                    | truction Auto-001-BANK FUTURA - Branch Office 001 | GBP               | 100,000.00           | 146,638.          |
| <ul> <li>001MUC1073330002-Musharaka Under Cons</li> </ul>                                                                                                    | truction Auto-001-BANK FUTURA - Branch Office 001 | GBP               | 50,000.00            | 73,319.           |
| <ul> <li>001MUC1073330004-Musharaka Under Cons</li> </ul>                                                                                                    | truction Auto-001-BANK FUTURA - Branch Office 001 | GBP               | 50,000.00            | 73,319.           |
| <ul> <li>001MUC1073330006-Musharaka Under Cons</li> </ul>                                                                                                    | truction Auto-001-BANK FUTURA - Branch Office 001 | GBP               | 50,000.00            | 73,319.           |
| <ul> <li>001MUC1073340001-Musharaka Under Cons</li> </ul>                                                                                                    | truction Auto-001-BANK FUTURA - Branch Office 001 | GBP               | 50,000.00            | 73,319.           |
| <ul> <li>001MUC1073620003-Musharaka Under Cons</li> </ul>                                                                                                    | truction Auto-001-BANK FUTURA - Branch Office 001 | GBP               | 50,000.00            | 73,319.           |
| <ul> <li>001MUC2073330004-Musharaka Under Cons</li> </ul>                                                                                                    | truction Auto-001-BANK FUTURA - Branch Office 001 | GBP               | 50,000.00            | 73,319.           |
| <ul> <li>001MUC2073330006-Musharaka Under Cons</li> </ul>                                                                                                    | truction Auto-001-BANK FUTURA - Branch Office 001 | GBP               | 50,000.00            | 73,319.           |
| ■ 001MUC2073340003-Musharaka Under Construction Auto-001-BANK FUTURA - Branch Office 001 GBP                                                                                                    |                                                   |                   | 50,000.00            | 73,319.           |
| v01MUC2073340012-Musharaka Under Construction Auto-001-BANK FUTURA - Branch Office 001 GBP 50,0                                                                                                    |                                                   |                   | 50,000.00            | 73,319.           |
| - 001MUD1073330012-Mudarabah Loan Produ                                                                                                    | ct-001-BANK FUTURA - Branch Office 001            | GBP               | 50,000.00            | 73,319.           |
| v 001MUD1073330014-Mudarabah Loan Product-001-BANK FUTURA - Branch Office 001 GBP 50,000.07                                                                                                    |                                                   |                   | 50,000.00            | 73,319.           |
| ▼ 001MUD3073340002-Mudarabah Loan Product-001-BANK FUTURA - Branch Office 001 GBP 50,000.00                                                                                                    |                                                   |                   | 73,319.              |                   |
| v 001MUD3073340008-Mudarabah Loan Product-001-BANK FUTURA - Branch Office 001 GBP 50,000.00                                                                                                    |                                                   |                   |                      | 73,319.           |

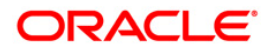

2. Click the **Financing Repayment Inquiry** hyperlink on the pop up of a particular Financing account. The system displays the **Financing Repayment Inquiry** screen with details.

### OR

3. Navigate through the menus to Loans > Islamic Finance > Financing Repayment Inquiry. The system displays the Financing Repayment Inquiry screen.

### **Financing Repayment Inquiry**

| Financing Repayment Inquiry                                                          |                    | 31-03-2011 13:00:00 GMT +0530 |
|--------------------------------------------------------------------------------------|--------------------|-------------------------------|
| Fine de Annuelle de L                                                                |                    |                               |
| Financing Account:: Select                                                           | Repaid Amount:     |                               |
| Repayment From Date:                                                                 | Repayment To Date: |                               |
|                                                                                      |                    | Submit                        |
| * Indicates mandatory fields.** Indicates mandatory if particular option is enabled. |                    |                               |

#### **Field Description**

| Field Name             | Description                                                                                                    |
|------------------------|----------------------------------------------------------------------------------------------------|
| Financing<br>Account   | [Mandatory, Drop-Down]<br>Select the Financing account for which the Repayment inquiry is to<br>be done from the drop-down list. |
| Repaid Amount          | [Optional, Numeric, 10]<br>Type the repaid amount for search criterion.                                                          |
| Repayment From<br>Date | [Conditional, Pick List]<br>Select the start date of the period for the search criterion.                                        |
| Repayment To<br>Date   | [Conditional, Pick List]<br>Select the end date of the period for the search criterion.                                          |

- 4. Enter the search criteria.
- 5. Click the **Submit** button. The system displays the **Financing Repayment Inquiry** screen with the details.

### **Financing Repayment Inquiry**

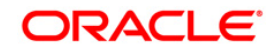

| Financing Account*:             | QT2001774 QT1MUR8110460004 QT1-LONDON | Repaid Amount:               |                         |
|---------------------------------|---------------------------------------|------------------------------|-------------------------|
| Repayment From Date:            |                                       | Repayment To Date:           |                         |
|                                 |                                       |                              | Submit                  |
|                                 |                                       |                              |                         |
| Account No.                     | Status                                | Initiated Date               | Repaid Amoun            |
| Account No.<br>DTIMUR8110450004 | Status<br>Active                      | Initiated Date<br>28-02-2011 | Repaid Amoun<br>4,375.0 |

# **Field Description**

| Column Name    | Description                                                                |
|----------------|----------------------------------------------------------------------------|
| Account Number | [Display]<br>This column displays the selected financing account numbers.  |
| Status         | [Display]<br>This column displays the financing account status.            |
| Initiated Date | [Display]<br>This column displays the financing repayment initiation date. |
| Repaid Amount  | [Display]<br>This column displays the repaid financing amount.             |

6. Click the **Account Number** hyperlink to view the individual loan account repayment details. The system displays the **Financing Repayment Inquiry** screen with the details

# **Financing Repayment Inquiry**

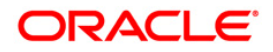

| ancing Repayment Inquiry 31-03-2011 13:00:00 GM |                  |                             | 31-03-2011 13:00:00 GMT +05      |
|-------------------------------------------------|------------------|-----------------------------|----------------------------------|
| Financing Details                               |                  |                             |                                  |
| Account Number:                                 | QT1MUR8110460004 | Product:                    | Murabaha Manual DSBR_new product |
| Financing Tenure:                               | 1 Years          |                             |                                  |
| Account Currency:                               | AED              | Branch:                     | QT1                              |
| Amount Financed:                                | 50,000.00        | Disbursed Financing Amount: | 50,000.00                        |
| Value Date:                                     | 31-01-2011       | Maturity Date:              | 31-01-2012                       |
| Repayment Details                               |                  |                             |                                  |
| User Reference Number:                          | QT1ZSTL110590063 | Debit Branch:               | QT1                              |
| Debit Account:                                  | 171300001        | Debit Amount:               | 4,375.00                         |
| Debit Currency:                                 | AED              | Installment Paid:           | 2                                |
| Repayment Break Up                              |                  |                             |                                  |
| Component Name                                  |                  |                             | Amoun                            |
| PRINCIPAL                                       |                  |                             | 4,166.6                          |
| PROFIT                                          |                  |                             | 208.3                            |
| Outstanding Balance                             |                  |                             |                                  |
| Component Name                                  |                  | Amount                      | Currency                         |
| PROFIT                                          |                  | 23.15                       | AED                              |
| PRINCIPAL                                       |                  | 41,666.66                   | AED                              |
| Total Outstanding Balance                       |                  | 41,689.81                   | AED                              |
| Remaining Installments                          | 10               |                             |                                  |

# **Field Description**

| Field Name                    | Description                                                                              |
|-------------------------------|------------------------------------------------------------------------------------------|
| Financing Details             |                                                                                          |
| Account Number                | [Display]<br>This field displays the financing account number.                           |
| Product                       | [Display]<br>This field displays the financing product name.                             |
| Financing Tenure              | [Display]<br>This field displays the total financing tenure.                             |
| Account Currency              | [Display]<br>This field displays the base currency of the financing account.             |
| Branch                        | [Display]<br>This field displays the branch of the financing account.                    |
| Amount Financed               | [Display]<br>This field displays the financed amount for the financing account.          |
| Disbursed<br>Financing Amount | [Display]<br>This field displays the disbursed financing amount for the loan<br>account. |

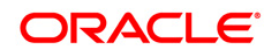

| Value Date               | [Display]<br>This field displays the value date of the financing account.                                      |
|--------------------------|----------------------------------------------------------------------------------------------------|
| Maturity Date            | [Display]<br>This field displays the maturity date of the financing account.                                   |
| Repayment Details        |                                                                                                    |
| User Reference<br>Number | [Display]<br>This field displays the user reference number associated with the<br>financing account.           |
| Debit Branch             | [Display]<br>This field displays the debit branch name.                                                        |
| Debit Account            | [Display]<br>This field displays the debit account number.                                                     |
| Debit Amount             | [Display]<br>This field displays the financing amount debited.                                                 |
| Debit Currency           | [Display]<br>This field displays the currency in which the financing amount is<br>debited.                     |
| Installment Paid         | [Display]<br>This field displays the total number of installments paid.                                        |
| Repayment Break Up       |                                                                                                    |
| Component Name           | [Display]<br>This column displays the various components under which<br>financing repayment amount is divided. |
| Amount                   | [Display]<br>This column displays the component-level breakup of the financing<br>repayment amount.            |
| Outstanding Balance      |                                                                                                    |
| Component Name           | [Display]<br>This column displays the various components under which the<br>financing amount is outstanding.   |
| Amount                   | [Display]<br>This column displays the component-level breakup of the<br>outstanding financing amount.          |
|                          |                                                                                                    |

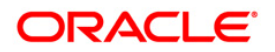

# Currency [Display] This column displays the currency of the outstanding financing amount.

7. Click the **OK** button. The system displays the initial **Financing Repayment Inquiry** screen.

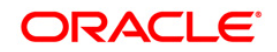

# 6. Financing Settlement

This option allows you to pay off outstanding balance in your financing account. You can transfer funds from another account to pay off the balance amount.

You can settle the finance by repaying the amount from the account and thus the settlement will be done. This settlement could be the settlement of complete amount or the partial amount as per the amount of repayment done.

### To do financing settlement

1. Navigate through the menus to **Islamic Finance > Financing Details**. The system displays the **Financing Details** screen.

### **Financing Details**

| Financing Details                      |                        |                                |             | 09-12-2011 12:37:     | 00 GMT +0530      |
|----------------------------------------|------------------------|--------------------------------|-------------|-----------------------|-------------------|
| Account Description                    |                        |                                | Currency    | Amount Financed       | GBP<br>Equivalent |
| 00000002-SUHAS REKHU02                 |                        |                                |             |                       |                   |
| 000PHV6120610058-property hand over -r | nanual-000-Bank Futura | 1                              | GBP         | 10,000.00             | 10,000.00         |
| 000PHV6120610058-000-Bank              | hual-000-Bank Futura   |                                | GBP         | 10,000.00             | 10,000.00         |
| Futura                                 | nual-000-Bank Futura   | 1                              | GBP         | 10,000.00             | 10,000.00         |
| Financing Details                      | nual-000-Bank Futura   |                                | GBP         | 10,000.00             | 10,000.00         |
|                                        | nual-000-Bank Futura   | 1                              | GBP         | 10,000.00             | 10,000.00         |
| Financing Account Activity             | nual-000-Bank Futura   |                                | GBP         | 10,000.00             | 10,000.00         |
| Financing Repayment Inquiry            |                        | Total for Islamic F            | inance Acco | ount (GBP Equivalent) | 0.00              |
|                                        |                        | Grand Total for All Islamic Fi | nance Acco  | unts (GBP Equivalent) | 60,000.00         |
| Financing Settlement                   |                        |                                |             |                       |                   |
| 🚵 Financing Schedule                   |                        |                                |             |                       |                   |
| Adhoc Statement For Islamic Financ     | 2                      |                                |             |                       |                   |

2. Click the Financing Settlement hyperlink on the pop up. The system displays the Financing Settlement – detail screen with the details of that Islamic finance account.

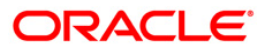

#### OR

Navigate through the menus to **Loans > Islamic Finance > Financing Settlement**. The system displays the **Financing Settlement** screen.

### **Financing Settlement**

| inancing Settlement 09-12-2011 12:40:54 GMT                  |                                       |                          | 54 GMT +0530      |
|--------------------------------------------------------------|---------------------------------------|--------------------------|-------------------|
| Account Description                                          | Currency                              | Amount Financed          | GBP<br>Equivalent |
| 00000002-SUHAS REKHU02                                       |                                       |                          |                   |
| 000PHV6120610058- property hand over -manual-000-Bank Futura | GBP                                   | 10,000.00                | 10,000.00         |
| 000PHV6120610058- property hand over -manual-000-Bank Futura | GBP                                   | 10,000.00                | 10,000.00         |
| 000PHV6120610058- property hand over -manual-000-Bank Futura | GBP                                   | 10,000.00                | 10,000.00         |
| 000PHV6120610064- property hand over -manual-000-Bank Futura | GBP                                   | 10,000.00                | 10,000.00         |
| 000PHV6120610064- property hand over -manual-000-Bank Futura | GBP                                   | 10,000.00                | 10,000.00         |
| 000PHV6120610064- property hand over -manual-000-Bank Futura | GBP                                   | 10,000.00                | 10,000.00         |
|                                                              | Total for Islamic Finance             | Account (GBP Equivalent) | 0.00              |
|                                                              | Grand Total for All Islamic Finance A | ccounts (GBP Equivalent) | 60,000.00         |

### **Field Description**

| Column Name                 | Description                                                                  |
|-----------------------------|------------------------------------------------------------------------------|
| Account Number              | [Display]<br>This column displays the account number of the Islamic Finance. |
| Currency                    | [Display]<br>This column displays the currency of the Islamic Finance.       |
| Financed Amount             | [Display]<br>This column displays the total amount Financed.                 |
| Base Currency<br>Equivalent | [Display]<br>This column displays the total amount Financed in Base Currency |

3. Click the link under the Account Number column, to view the settlement of a particular account. The system displays the **Financing Settlement** screen with the schedule detail.

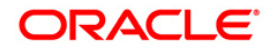

# Financing Settlement - Details

| nancing Settlement             |                                                 |                              | 09-12-2011 12:33:16 GMT +05       |
|--------------------------------|-------------------------------------------------|------------------------------|-----------------------------------|
| ccount Details                 |                                                 |                              |                                   |
| Customer Id:                   | QT2001774                                       | Product Name:                | Musharaka Under Construction Auto |
| Account Number:                | QT1MUC6102830013                                | Currency:                    | GBP                               |
| Financing Tenure:              | 1 Years                                         |                              |                                   |
| inancing Details               |                                                 |                              |                                   |
| Opening Date:                  | 04-10-2010                                      | Maturity Date:               | 04-10-2011                        |
| Amount Financed:               | 100,000.00                                      | Finance Amount Disbursed:    | 100,000.00                        |
| No. Of Installments:           | 12                                              | Finance Repayment Frequency: | Monthly                           |
| Profit Rate:                   | 10.00 %                                         | Installments Paid:           | 5                                 |
| Purpose Of Financing:          |                                                 |                              |                                   |
| Bank's share:                  | 0                                               | Customer's share:            | 0                                 |
| utstanding Financing Detai     | ls                                              |                              |                                   |
| Principal Balance:             | 51,022.84                                       | Advance Amount:              | 52,316.10                         |
| Fees And Charges:              | 0.00                                            | Installment Arrears:         | 0.00                              |
| Next Installment Date:         | 04-06-2011                                      | Next Installment Amount:     | 10,463.22                         |
| Final Settlement Amount:       | 103,338.94                                      | Bank's profit due:           | 0.00                              |
| Remaining Installments:        | 5                                               | Outstanding Finance:         | 51,022.84                         |
| ransfer Details                |                                                 |                              |                                   |
| Source Account*:               | 000000002 00000000206 Bank Futura               | V 0454,123.00 USD            |                                   |
| Transfer Amount*:              | 112 GBP                                         |                              |                                   |
|                                |                                                 |                              | Back Subr                         |
| ndicates mandatory fields.** I | ndicates mandatory if particular option is enab | led.                         |                                   |

# **Field Description**

| Field Name        | Description                                                                           |
|-------------------|---------------------------------------------------------------------------------------|
| Account Details   |                                                                                       |
| Customer Id       | [Display]<br>This field displays the customer ID's mapped.                            |
| Product Name      | [Display]<br>This field displays the financing product name.                          |
| Account Number    | [Display]<br>This field displays the financing account numbers under the customer ID. |
| Currency          | [Display]<br>This field displays the base currency of the financing account.          |
| Financing Tenure  | [Display]<br>This field displays the total financing tenure.                          |
| Financing Details |                                                                                       |
| Opening Date      | [Display]<br>This field displays the opening date of the financing account.           |

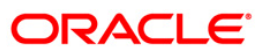

| Field Name                                | Description                                                                                                    |
|-------------------------------------------|----------------------------------------------------------------------------------------------------|
| Maturity Date                             | [Display]<br>This field displays the maturity date of the financing account.                                                                                                    |
| Amount financed                           | [Display]<br>This field displays the sanctioned financing amount.                                                                                                    |
| Finance Amount<br>Disbursed               | [Display]<br>This field displays the finance amount disbursed till date.                                                                                                    |
| No of Installments                        | [Display]<br>This field displays the total number of installments paid till date.                                                                                                    |
| Finance<br>Repayment<br>Frequency         | [Display]<br>This field displays the repayment frequency of the financed<br>amount.                                                                                                    |
| Profit Rate                               | [Display]<br>This field displays the profit rate applicable to the financed<br>account.                                                                                                    |
| Installments Paid                         | [Display]<br>This field displays the total number of installments paid till date.                                                                                                    |
| Purpose of<br>Financing                   | [Display]<br>This field displays the purpose of financing the amount.                                                                                                    |
| Staff financing                           | [Display]<br>This field displays the amount that has been disbursed as part of<br>staff financing.<br>This field will be available for all Islamic products except<br><b>Mudaraba</b> product.                                                                                  |
| Bank Profit Share                         | [Display]<br>This field displays the bank profit share (percentage) details i.e. It<br>will specify the percentage of profit that the bank will get in case of<br>a profitable return on the Mudaraba account.<br>This field will be available for Mudaraba product only        |
| Customer profit<br>share                  | [Display]<br>This field displays the customer profit share (percentage) details<br>i.e. It will Specify the percentage of profit that the customer will get<br>in case of a profitable return on the Mudaraba account<br>This field will be available for Mudaraba product only |
| Supplier grace<br>period and<br>frequency | [Display]<br>This field will display supplier grace period and frequency<br>This field will be available for <b>Mudaraba</b> product only.                                                                                                    |

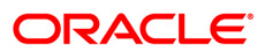

| Field Name                                | Description                                                                                                    |
|-------------------------------------------|----------------------------------------------------------------------------------------------------|
| Customer grace<br>period and<br>frequency | [Display]<br>This field will display customer grace period and frequency<br>This field will be available for <b>Mudaraba</b> product only.                                         |
| Lease Type                                | [Display]<br>This field displays the type of the lease.<br>This field will be displayed when account opened under <b>IJARAHA</b><br>or <b>TAWAROOQ</b> product is selected.        |
| Lease Payment<br>Mode                     | [Display]<br>This field displays the type of payment mode opted<br>This field will be displayed when account opened under <b>IJARAHA</b><br>or <b>TAWAROOQ</b> product is selected |
| Linked Murabaha<br>Bill                   | [Display]<br>This field displays the bill reference number associated with<br><b>Murabaha</b> finance contract.                                                                    |
| Bank's Share                              | [Display]<br>This field displays the finance sharing ratio of the Bank.<br>This field will be available for <b>Mudaraba</b> product only.                                          |
| Customer's Share                          | [Display]<br>This field displays the finance sharing ratio of the customer<br>This field will be available for <b>Mudaraba</b> product only.                                       |
| Advance payment D                         | Details                                                                                                    |
| Advance payment                           | [Display]<br>This field displays the amount paid in advance.<br>This field is applicable only for Murabaha products.                                                               |
| Profit Rate for<br>advance payment        | [Display]<br>This field displays the profit rate for advance payment.<br>This field is applicable only for Murabaha products                                                       |
| Outstanding Financ                        | ing Details                                                                                                    |
| Principal Balance                         | [Display]<br>This field displays the outstanding principle balance on the loan<br>account as on date.                                                                              |
| Advance Amount                            | [Display]<br>This field displays the advance amount for the finance given.                                                                                                    |

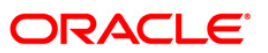

| Field Name                                                                                          | Description                                                                                                    |  |  |
|----------------------------------------------------------------------------------------------------|----------------------------------------------------------------------------------------------------|--|--|
| Fees And Charges                                                                                    | [Display]<br>This field displays the fees and service charges applied on the financing account.                                                                                                    |  |  |
| Installment<br>Arrears                                                                              | [Display]<br>This field displays the unpaid installment amount.                                                                                                    |  |  |
| Next Installment<br>Date                                                                            | [Display]<br>This field displays the due date of the next installment.                                                                                                    |  |  |
| Next Installment<br>Amount                                                                          | [Display]<br>This field displays the next installment amount.                                                                                                    |  |  |
| Final Settlement<br>Amount                                                                          | [Display]<br>This field displays the final settlement amount.                                                                                                    |  |  |
| Outstanding<br>Finance                                                                              | [Display]<br>This field displays the outstanding finance amount to be paid.                                                                                                    |  |  |
| Bank's Profit due                                                                                   | Display]<br>This field displays the outstanding profit to be repaid.                                                                                                    |  |  |
| Remaining<br>installments                                                                           | [Display]<br>This field displays the total number of remaining installments.                                                                                                    |  |  |
| Transfer Details                                                                                    |                                                                                                    |  |  |
| Source Account                                                                                      | [Mandatory, Drop-Down]                                                                                                    |  |  |
|                                                                                                    | Select the appropriate account from the drop-down list. The account should have the necessary funds for debit and transfer to the finance account.<br>Click the <b>1</b> button. The system will automatically fetch and display the available balance for the selected source account. |  |  |
| Transfer Amount                                                                                     | [Mandatory, Numeric, 15]                                                                                                    |  |  |
|                                                                                                    | Type the amount that is to be transferred from the source account<br>to the finance account. This is the amount that will get reduced<br>from the principal of finance.                                                                                                    |  |  |
| 4. Click the <b>Submit</b> button. The system displays the <b>Partial Settlement - Verification</b> |                                                                                                    |  |  |

OR

Click the **Back** button to return to the previous screen.

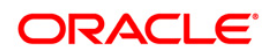

### **Partial Settlement - Verify**

| Partial Financing Settle | ment-Verify                       | 09-12-2011 12:47:22 GMT +0530 |  |  |
|--------------------------|-----------------------------------|-------------------------------|--|--|
|                          |                                   |                               |  |  |
| Account Details          |                                   |                               |  |  |
| Customer Id:             | QT2001774                         |                               |  |  |
| Account Number:          | 000PHV6120610058                  |                               |  |  |
| Product Name:            | Musharaka Under Construction Auto |                               |  |  |
| Currency:                | GBP                               |                               |  |  |
|                          |                                   |                               |  |  |
| Transaction Details      |                                   |                               |  |  |
| Source Account:          | 000000206                         |                               |  |  |
| Destination Account:     | D00PHV6120610058                  |                               |  |  |
| Transfer Amount:         | 112.00                            |                               |  |  |
| Transfer Currency:       | GBP                               |                               |  |  |
|                          |                                   | Change Confirm                |  |  |

5. Click the **Confirm** button. The system displays the **Partial Settlement - Confirmation** screen.

OR

Click the Change button to change any of the parameters of payment.

### **Partial Settlement - Confirm**

|                   | Loan Amount Transferred   | Sucessfully                                                                      |                               |
|-------------------|---------------------------|----------------------------------------------------------------------------------|-------------------------------|
| $\mathbf{\nabla}$ | Transaction submitted for | Financing Settlement having reference 104017853074768 has been Auto Authorized . |                               |
|                   |                           |                                                                                  |                               |
| Part              | ial Financing Settle      | ement-Confirm                                                                    | 09-12-2011 12:47:22 GMT +0530 |
|                   |                           |                                                                                  |                               |
|                   | Host Reference Number:    | IFC103365001754                                                                  |                               |
| Acc               | ount Details              |                                                                                  |                               |
|                   | Customer Id:              | QT2001774                                                                        |                               |
|                   | Account Number:           | 000PHV6120610058                                                                 |                               |
|                   | Product Name:             | Musharaka Under Construction Auto                                                |                               |
|                   | Currency:                 | GBP                                                                              |                               |
|                   |                           |                                                                                  |                               |
| Trai              | saction Details           |                                                                                  |                               |
|                   | Source Account:           | 000000206                                                                        |                               |
|                   | Destination Account:      | 000PHV6120610058                                                                 |                               |
|                   | Transfer Amount:          | 112.00                                                                           |                               |
|                   | Transfer Currency:        | GBP                                                                              |                               |
|                   |                           |                                                                                  | Settle Another Finance        |

6. Click the **OK** button. The system returns you to the **Financing details** screen.

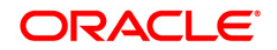

# 7. Financing Account Activity

This option allows you to view all the activity that has occurred in your account for a given period. The option allows you to select a transaction type (debit, credit or both), a date range, and a sorting order. It allows you to view the outstanding balance in your Financing account.

The statement displays the transaction date, the value date and the amount of debit or credit depending on what you have selected. It also gives you an option of downloading the statement in Microsoft Excel format.

This option should ideally used when you want to check the activity in your financing account over a period of time. It is a useful method of tracking any discrepancies or reconciling it with other budgetary activities.

#### To view the financing account activity

1. Navigate through the menus to Islamic Finance > Loan Details. The system displays the Financing Details screen.

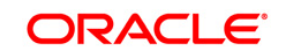

## **Financing Details**

| Fina | Financing Details 24-08-2010 18:28:50 GMT +0530                                                           |                                                  |                   |                      |                   |
|------|----------------------------------------------------------------------------------------------------|--------------------------------------------------|-------------------|----------------------|-------------------|
|      | Account Description                                                                                       |                                                  | Currency          | Amount Financed      | USD<br>Equivalent |
|      | 000000123-Beetle Cells                                                                                    |                                                  |                   |                      |                   |
|      | 00011R0073650004-000-BANK FUTURA                                                                          | 000-BANK FUTURA - HEAD OFFICE                    | GBP               | 5,000.00             | 7,331.90          |
|      | - HEAD OFFICE                                                                                             | 000-BANK FUTURA - HEAD OFFICE                    | GBP               | 5,000.00             | 7,331.90          |
| -    | Financing Details                                                                                         | 000-BANK FUTURA - HEAD OFFICE                    | GBP               | 5,000.00             | 7,331.90          |
|      |                                                                                                    | 000-BANK FUTURA - HEAD OFFICE                    | GBP               | 5,000.00             | 7,331.90          |
|      | Einancing Account Activity                                                                                | 00-BANK FUTURA - HEAD OFFICE                     | GBP               | 5,000.00             | 7,331.90          |
|      |                                                                                                    | 00-BANK FUTURA - HEAD OFFICE                     | USD               | 5,000.00             | 5,000.00          |
|      | Financing Repayment Inquiry                                                                               | 00-BANK FUTURA - HEAD OFFICE                     | GBP               | 25,000.00            | 36,659.50         |
|      | 👫 Financing Settlement                                                                                    | 00-BANK FUTURA - HEAD OFFICE                     | GBP               | 25,000.00            | 36,659.50         |
|      | 101                                                                                                    | 001-BANK FUTURA - Branch Office 001              | GBP               | 5,000.00             | 7,331.90          |
|      | Einancing Schedule                                                                                        | Total for Isl                                    | amic Finance Acco | unt (USD Equivalent) | 0.00              |
|      | ·,                                                                                                    | )                                                |                   |                      |                   |
|      | 001ISTT080910035-Istisna-Manual,Nominal-0                                                                 | 01-BANK FUTURA - Branch Office 001               | GBP               | 2,000.00             | 2,932.76          |
|      | 001MUC1073320008-Musharaka Under Const                                                                    | ruction Auto-001-BANK FUTURA - Branch Office 001 | GBP               | 100,000.00           | 146,638.00        |
| -    | 001MUC1073330002-Musharaka Under Const                                                                    | ruction Auto-001-BANK FUTURA - Branch Office 001 | GBP               | 50,000.00            | 73,319.00         |
|      | 001MUC1073330004-Musharaka Under Const                                                                    | ruction Auto-001-BANK FUTURA - Branch Office 001 | GBP               | 50,000.00            | 73,319.00         |
|      | 001MUC1073330006-Musharaka Under Const                                                                    | ruction Auto-001-BANK FUTURA - Branch Office 001 | GBP               | 50,000.00            | 73,319.00         |
|      | ■v 001MUC1073340001-Musharaka Under Construction Auto-001-BANK FUTURA - Branch Office 001 GBP 50,000.00   |                                                  |                   | 73,319.00            |                   |
|      | ■v 001MUC1073620003-Musharaka Under Construction Auto-001-BANK FUTURA - Branch Office 001 GBP 50,000.00   |                                                  |                   | 73,319.00            |                   |
|      | 001MUC2073330004-Musharaka Under Const                                                                    | ruction Auto-001-BANK FUTURA - Branch Office 001 | GBP               | 50,000.00            | 73,319.00         |
|      | ■ 001MUC2073330006-Musharaka Under Construction Auto-001-BANK FUTURA - Branch Office 001 GBP 50,000.00 73 |                                                  |                   |                      | 73,319.00         |

2. Click the Financing Account Activity – Hyperlink on the pop up. The system displays the. Financing Account Activity screen.

OR

3. Navigate through the menus to Loans > Islamic Finance > Financing Account Activity. The system displays the Financing Account Activity screen.

### **Financing Account Activity**

| ancing Account Acti            | vity                                                |   | 31-03-2011 13:00:00 GMT +053                            |
|--------------------------------|-----------------------------------------------------|---|---------------------------------------------------------|
| Select Account*:               | Select                                              | * | Transaction Type*: Both Debit and Credit Transactions 💌 |
| Search By*:                    | Current Period                                      |   |                                                         |
| From Date**:                   |                                                     |   | To Date**:                                              |
| Sort By*:                      | Value Date                                          |   | Sort Order*: Descending 🗸                               |
|                                |                                                     |   | Subm                                                    |
| ndicates mandatory fields.** I | ndicates mandatory if particular option is enabled. |   |                                                         |

### **Field Description**

| Field Name     | Description                                                                                           |
|----------------|----------------------------------------------------------------------------------------------------|
| Select Account | [Mandatory, Drop-Down]                                                                                |
|                | Select the financing account for which you will view the activity/ statement from the drop-down list. |

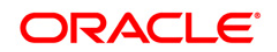

| Field Name       | Description                                                                                                |  |
|------------------|----------------------------------------------------------------------------------------------------|--|
| Transaction Type | [Mandatory, Drop-Down]                                                                                     |  |
|                  | Select the type of transaction from the dropdown list.                                                     |  |
|                  | The options are as follows:                                                                                |  |
|                  | Both Debits and Credits                                                                                    |  |
|                  | Only Debits                                                                                                |  |
|                  | Only Credits                                                                                               |  |
| Search By        | [Mandatory, Drop-Down]                                                                                     |  |
|                  | Select the search period from the dropdown list.                                                           |  |
|                  | The options are as follows:                                                                                |  |
|                  | Current Period                                                                                             |  |
|                  | Previous Period                                                                                            |  |
|                  | Last n Transactions                                                                                        |  |
|                  | Last n days                                                                                                |  |
|                  | Today's Transactions                                                                                       |  |
|                  | Yesterdays transactions                                                                                    |  |
|                  | Previous week                                                                                              |  |
|                  | Previous fortnight                                                                                         |  |
|                  | Previous month                                                                                             |  |
|                  | Previous Quarter                                                                                           |  |
|                  | Last 6 months                                                                                              |  |
|                  | Specified Period                                                                                           |  |
| No of days/      | [Conditional, Numeric, 15]                                                                                 |  |
| Transactions     | Type the number of days/ transaction depending upon the type of selection for days or transaction          |  |
|                  | This field is enabled if you have selected no of days/transactions in the search by field.                 |  |
| From Date        | [Conditional, Pick List]                                                                                   |  |
|                  | Select the start date of the period.                                                                       |  |
|                  | This field is enabled if the <b>Specified Period</b> is selected from the <b>Search By</b> drop-down list. |  |
| To Date          | [Conditional, Pick List]                                                                                   |  |
|                  | Select the end date of the period.                                                                         |  |
|                  | This field is enabled if the <b>Specified Period</b> is selected from the <b>Search By</b> drop-down list. |  |

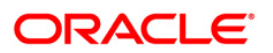

| Field Name      | Description                                          |
|-----------------|------------------------------------------------------|
| Sort By         | [Mandatory, Drop-Down]                               |
|                 | Select the type of sorting from this drop-down list. |
|                 | The options are as follows:                          |
|                 | Transaction Date                                     |
|                 | Amount                                               |
|                 | Value Date                                           |
| Sort Order      | [Mandatory, Drop-Down]                               |
|                 | Select the sort order from the drop-down list.       |
|                 | The options are as follows:                          |
|                 | Ascending                                            |
|                 | Descending                                           |
| 4. Select the s | earch criteria from the drop-down list.              |

5. Click the **Submit** button. The system displays the **Financing Account Activity** screen with the search results.

# **Financing Account Activity**

| Sear                                                                                         |                                                                    | Q111519110460002 Q11-LONDON                                                                                     | <ul> <li>Irans</li> </ul> | action Type": Both Debr | and Credit Transactions 💌                         |
|----------------------------------------------------------------------------------------------|--------------------------------------------------------------------|----------------------------------------------------------------------------------------------------|---------------------------|-------------------------|---------------------------------------------------|
|                                                                                              | rch By*: Last 'n' Transa                                           | actions 💌                                                                                                    |                           | No Of Txn:** 10         |                                                   |
| From                                                                                         | Date**:                                                            |                                                                                                    |                           | To Date**:              |                                                   |
| s                                                                                            | ort Bv*: Value Date                                                | ×                                                                                                    |                           | Sort Order*: Descendin  |                                                   |
|                                                                                              |                                                                    |                                                                                                    |                           |                         | S                                                 |
| Account Number                                                                               |                                                                    |                                                                                                    | Account Currency          |                         |                                                   |
| QT1IST9110460002<br>Pages:(2) 1 <u>2</u>                                                     |                                                                    |                                                                                                    | GBP                       |                         |                                                   |
| 2T1IST9110460002 Pages : (2) 1 2 Fransaction Date                                            | Value Date                                                         | Transaction Reference<br>Number                                                                                 | GBP<br>Description        | Debit                   | Credit                                            |
| 2711ST9110460002<br>Pages : (2) 1 2<br>Transaction Date<br>03-03-2011                        | <b>Value Date</b><br>04-03-2011                                    | Transaction Reference<br>Number<br>QT1ZTRF1106203MZ                                                             | GBP<br>Description        | Debit                   | <b>Credit</b><br>7,692.31                         |
| QT11ST9110460002 Pages: (2) 1 2 Transaction Date 03-03-2011 03-03-2011                       | Value Date<br>04-03-2011<br>04-03-2011                             | Transaction Reference<br>Number<br>QT1ZTRF1106203MZ<br>QT1ZTRF1106203N1                                         | GBP<br>Description        | Debit                   | <b>Credit</b><br>7,692.31<br>508.86               |
| QTIIST9110460002 Pages: (2) 1 2 Transaction Date 03-03-2011 03-03-2011 15-02-2011            | Value Date<br>04-03-2011<br>04-03-2011<br>15-02-2011               | Transaction Reference<br>Number<br>QT12TRF1106203MZ<br>QT1ZTRF1106203N1<br>QT1ZTRF1104602EH                     | GBP<br>Description        | Debit                   | <b>Credit</b><br>7,692.31<br>508.86<br>75.00      |
| QT11ST9110460002 Pages: (2) 1 2 Transaction Date 03-03-2011 03-03-2011 15-02-2011 15-02-2011 | Value Date<br>04-03-2011<br>04-03-2011<br>15-02-2011<br>04-02-2011 | Transaction Reference<br>Number<br>QT12TRF1106203MZ<br>QT12TRF1106203N1<br>QT12TRF1104602EH<br>QT12TRF1104602EB | GBP<br>Description        | Debit                   | Credit<br>7,692.31<br>508.86<br>75.00<br>7,692.31 |

# **Field Description**

Field Name

Description

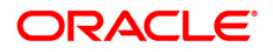

| Field Name                | Description                                                                                                    |
|---------------------------|----------------------------------------------------------------------------------------------------|
| Account Number            | [Display]<br>This field displays the loan account number for which you have<br>generated the statement.                                                                                                    |
| Account Currency          | [Display]<br>This field displays the default currency in which the account<br>transactions are conducted.                                                                                                    |
| Column Name               | Description                                                                                                    |
| Transaction Date          | [Display]<br>This column displays the date on which the transaction has taken<br>place.                                                                                                    |
| Value Date                | [Display]<br>This column displays the date on which the transaction has<br>actually been credited or debited into the account. This date could<br>be different from the transaction date.                                                      |
| Reference                 | [Display]<br>This column displays any reference description for the said<br>transaction.                                                                                                    |
| Description               | [Display]<br>This column displays description about the transaction.                                                                                                    |
| Debit                     | [Display]<br>This column displays the amount of debit.                                                                                                    |
| Credit                    | [Display]<br>This column displays the amount of credit.                                                                                                    |
| Select Download<br>Format | <ul> <li>[Optional, Drop-Down]</li> <li>Select the appropriate format in which you want to download the activity statement from the drop-down list.</li> <li>The options are: <ul> <li>Excel Format</li> <li>PDF Format</li> </ul> </li> </ul> |

- 6. Select the format from the **Select Download Format** drop-down list.
- 7. Click the **Download** button. The system displays the **File Download** dialog box.

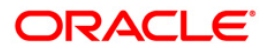

#### File Download

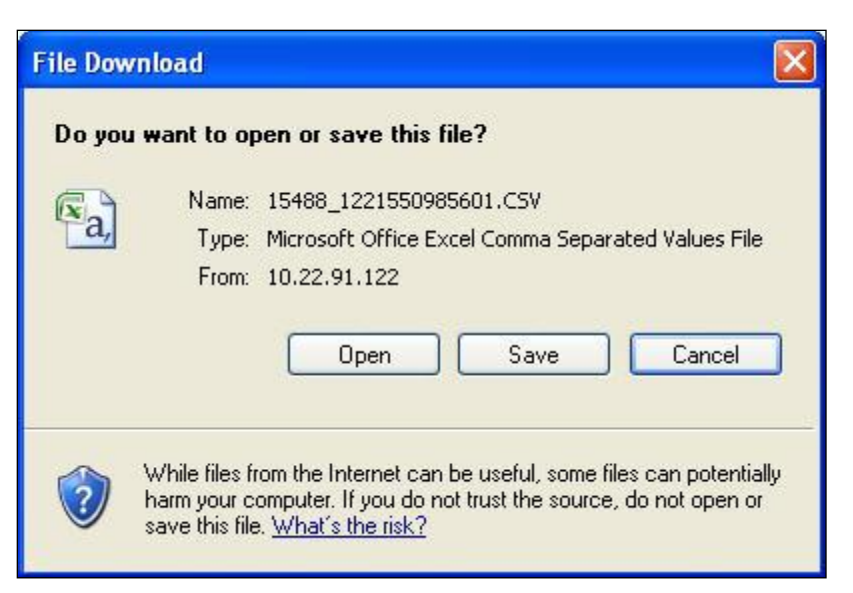

Click the **Open** button to open the file.
 OR

Click the **Save** to download and save. The system will save the file at the specified location, once the download is completed. The system displays the **Download complete** message box.

### **Download Complete**

| Download com                                  | plete 📃 🗖 🔀                                                                                              |
|-----------------------------------------------|----------------------------------------------------------------------------------------------------|
| Down                                          | load Complete                                                                                            |
| Saved:                                        |                                                                                                    |
| 15488_12215509                                | 85601.CSV from 10.22.91.122                                                                              |
| Downloaded:<br>Download to:<br>Transfer rate: | 406 bytes in 1 sec<br>C:\Docu\15488_1221550985601.CSV<br>406 bytes/Sec<br>ad boy when download completes |
|                                               | Open Open Folder Close                                                                                   |

9. Click the **Open** button to open the file.

OR

Click the **Open Folder** button to open the folder in which the file is saved OR

Click the **Close** button to close the **Download** dialog box.

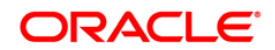

# 8. Financing Profit Percentage

This option allows you to view the different interest rates for financing.

# To view financing profit percentage:

1. Navigate through the menus to **Tools > Finance Profit Percentage.** 

### **Financing Profit Rate Inquiry**

| Product Name                  | Component Name        | Profit Percentage | Profit Percentage Type | Effective Date |
|-------------------------------|-----------------------|-------------------|------------------------|----------------|
| Ijara-Operational Lease       | main profit           | 10.00%            | FIXED                  | 28-11-2007     |
| Ijarah-Financial Advance      | Main Profit Component | 10.00%            | FIXED                  | 28-11-2007     |
| Ijara-Financial with Asset    | Main Profit Component | 10.00%            | FIXED                  | 28-11-2007     |
| Ijara-Financial without Asset | Main Profit Component | 10.00%            | FIXED                  | 28-11-2007     |

### **Field Description**

| Field Name     | Description                                                 |
|----------------|-------------------------------------------------------------|
| Product Name   | [Display]<br>This field displays the name of the product.   |
| Component Name | [Display]<br>This field displays the name of the component. |

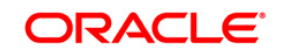

| Field Name                | Description                                                                               |
|---------------------------|-------------------------------------------------------------------------------------------|
| Profit Percentage         | [Display]<br>This field displays the profit percentage.                                   |
| Profit Percentage<br>type | [Display]<br>This field displays the type of the profit percentage.                       |
| Effective date            | [Display]<br>This field displays the effective date for the profit rate to be applicable. |

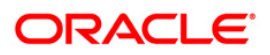

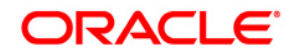

Oracle FLEXCUBE Direct Banking Retail Loans - Islamic Finance User Manual October 2012 Version Number: 12.0.1.0.0

Oracle Financial Services Software Limited Oracle Park Off Western Express Highway Goregaon (East) Mumbai, Maharashtra 400 063 India Worldwide Inquiries: Phone: +91 22 6718 3000 Fax:+91 22 6718 3001 www.oracle.com/financialservices/

Copyright © 2008, 2012, Oracle and/or its affiliates. All rights reserved.

Oracle and Java are registered trademarks of Oracle and/or its affiliates. Other names may be trademarks of their respective owners.

U.S. GOVERNMENT END USERS: Oracle programs, including any operating system, integrated software, any programs installed on the hardware, and/or documentation, delivered to U.S. Government end users are "commercial computer software" pursuant to the applicable Federal Acquisition Regulation and agency-specific supplemental regulations. As such, use, duplication, disclosure, modification, and adaptation of the programs, including any operating system, integrated software, any programs installed on the hardware, and/or documentation, shall be subject to license terms and license restrictions applicable to the programs. No other rights are granted to the U.S. Government.

This software or hardware is developed for general use in a variety of information management applications. It is not developed or intended for use in any inherently dangerous applications, including applications that may create a risk of personal injury. If you use this software or hardware in dangerous applications, then you shall be responsible to take all appropriate failsafe, backup, redundancy, and other measures to ensure its safe use. Oracle Corporation and its affiliates disclaim any liability for any damages caused by use of this software or hardware in dangerous applications.

This software and related documentation are provided under a license agreement containing restrictions on use and disclosure and are protected by intellectual property laws. Except as expressly permitted in your license agreement or allowed by law, you may not use, copy, reproduce, translate, broadcast, modify, license, transmit, distribute, exhibit, perform, publish or display any part, in any form, or by any means. Reverse engineering, disassembly, or decompilation of this software, unless required by law for interoperability, is prohibited.

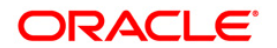

The information contained herein is subject to change without notice and is not warranted to be error-free. If you find any errors, please report them to us in writing.

This software or hardware and documentation may provide access to or information on content, products and services from third parties. Oracle Corporation and its affiliates are not responsible for and expressly disclaim all warranties of any kind with respect to third-party content, products, and services. Oracle Corporation and its affiliates will not be responsible for any loss, costs, or damages incurred due to your access to or use of third-party content, products, or services.

## Hardware and Software

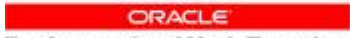

Engineered to Work Together

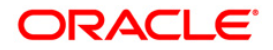